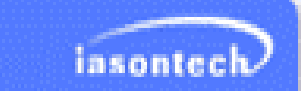

# AC/DC モータ設計・解析ソフトウェア MotorExpert

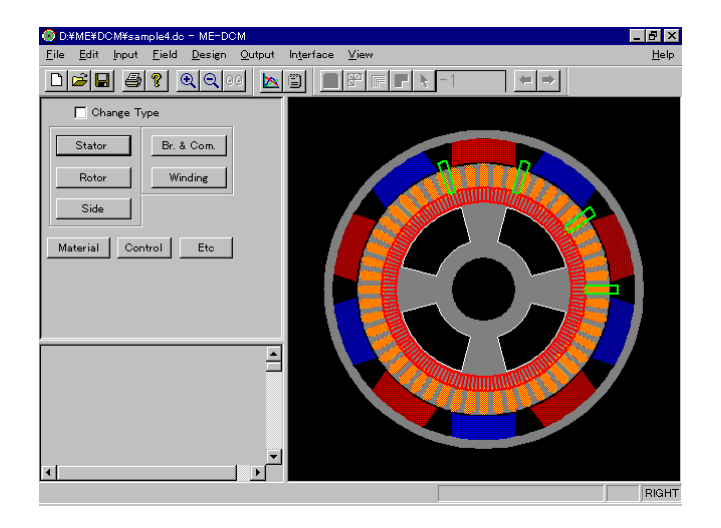

モーターは家電製品から情報機器、産業機器、輸送 機器等に至るまで日常生活に使用されない場所が無 いと断言して良いほど活用分野が非常に広大です。 モーター設計者は常に新しい性能、より良い機能、 効率良い製品にチャレンジしていかなければなりま せん。このような要求を満たすためには、製品テス トを繰り返したり、長期にわたるR&Dよるノウハ ウを構築する必要があります。多くの設計者にとっ てこれらのノウハウの蓄積は簡単なことではありま せん。

Jasontech 社製 MotorExpert は磁気回路の計算 からモーターを解析するだけでなく、モーターの解 析時間を短縮する材質のデータベースを持っていま す。例えば永久磁石ではフェライト磁石と同様に希 土類磁石の解析が行えます。また高温、低温におけ る不可逆なデマグネタイゼーションを考慮すること ができます。FEM解析によりより高速な最適化が 可能になっています。

インダクタンス、トルク定数(Kt)、コギングトルク 値がボタンーつの操作で入手することができます。 MotorExpert はこれらの磁気回路解析、FEM解 析機能により、モーターに求められる仕様を簡単に チェックすることができます。

#### MoterExpert $\mathcal{O}$ Module

ME-DC

永久磁石 DC モータ-設計、特性解析のためのモジュ ール ME-BLDC 永久磁石 BLDC モーター設計、特性解析のためのモ ジュール ME-BLAC 永久磁石 BLAC モーター設計、特性解析のためのモ ジュール ME-Spice Spice/Saber 用ライブラリ生成モジュール ME-FEM2D FEM を利用した 2 次元電磁気場の数値解析モジュー ル

#### MotorExpert の特徴

- ・グラフィックユーザ環境(GUI)によって入力が容 易に行えます。
- ・モーターの設計、性能を検討時に使いやすい機能 を採用
- ・磁気回路法とFEMモードを最大限活用、FEM 解析に詳しくなくても活用可能
- ・モーターを手軽にシミュレーションし、随時モー ター特性結果を観察することによって教育現場で の活用が可能

MotorExpert の応用分野

- ・家電用/情報機器用/産業用モータの設計
- ・自動車/メカトロニクス
- ・医療機器
- ・トラブルシューティング

#### 製品概要

MotorExpert は永久磁石 DC、BLDC、BLAC モータ ー設計と特性解析のための CAD/CAE モジュールで 多様な永久磁石モードに対する設計変更、開発期間 の短縮が可能です。多様な製品モデルに対する迅速 な対応をすることができます。

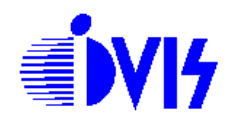

## 特徴

- ・多様な永久磁石、スロット形状が内蔵されており モーターの形状を設計者が任意で選択可能
- ・フェライト、Al-Ni-Co、サマリウム-Co、ネオ ジウム磁石使用可能
- ・対話式での各種設計変数の入力、編集が容易
- ・入力エラーモニタリング
- ・磁気回路法による出力整数、モーターの特性を即 時に算出
- ・フェライト/ネオジウム磁石の不可逆の消磁メカ ニズム解析および考慮しての設計が可能
- ・有限要素法による完全自動化、高速解析
- ・インダクタンス、トルク係数(Kt)、コーキング
  トルク等が一回のクリックで出力可能
- ・設計結果からモーター制作に必要な基礎図面を AutoCAD.dxf 形式で出力可能
- ・Spice/Saber 等のためのインターフェース
- ・データベースによる材質選択およびデータベース 編集が可能
- ・回転子を回転させながら磁界分配の観察が可能

## プログラム構成

Magnet、Slot 形状および Winding DB、 永久磁石、鉄、Wire DB 形状指数および各種変数インターフェース 入力検証エンジン 磁気回路解析エンジン 有効要素解析エンジン モーター特性およびグラフ出力プログラム ダイナミック特性計算および出力モジュール Spice model library出力モジュール Autocad.dxf file 出力モジュール

## DC モーターの設計方法 – 入力

## 1.固定子、回転子形状の種類選択

2.固定子、回転子の寸法入力

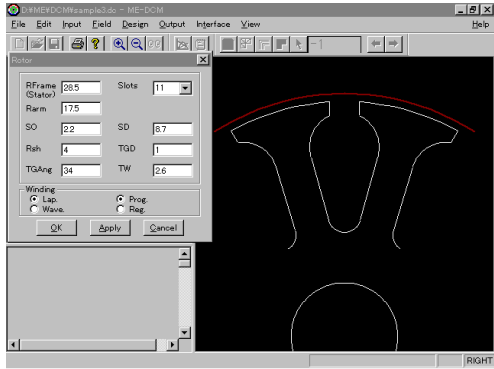

#### 3. 軸方向形状入力

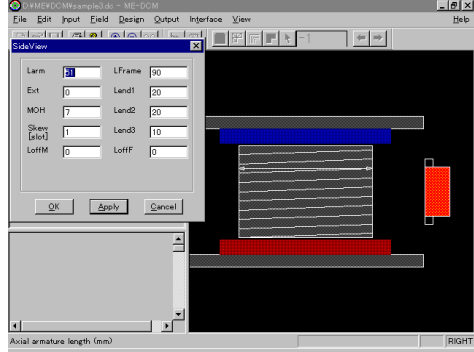

## 4.整流子、ブラシ形状入力

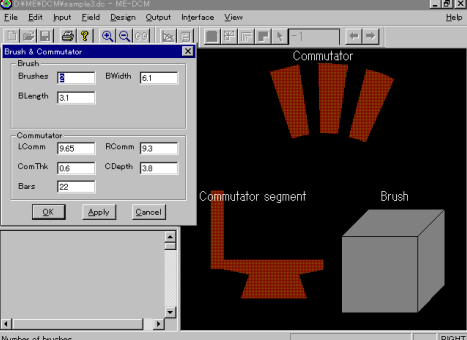

### 5.材質を DB から選択

| Material                   |      |              | ×          |
|----------------------------|------|--------------|------------|
| Magnet                     |      |              | <b>.</b>   |
| Ferrite 💌                  |      |              | CGS<br>MKS |
| HITACHI_YBM-3              |      | •            |            |
| Br [Gauss]                 | 2150 | MuRec        | 1.075      |
| jHc [Oe]                   | 3600 | TC_Br[%/'C]  | -0.07      |
| BHmax[MGOe]                | 0.95 | тс_н₀[%/′с]  | 0.2        |
| den.[g/cm <sup>3</sup> ]   | 4.95 |              |            |
| Steel<br>Rotor steel       |      | Stator steel |            |
| RM14 (0.5)                 |      | CAST_STEEL   | •          |
| Wire<br>Kind Kind_1_Enamel |      | Diameter[mm] | 0.55 💌     |
| Ok                         |      | Cancel       |            |

# 6.巻き線の種類パラメータ入力 7.温度条件および機械的パラメータ入力

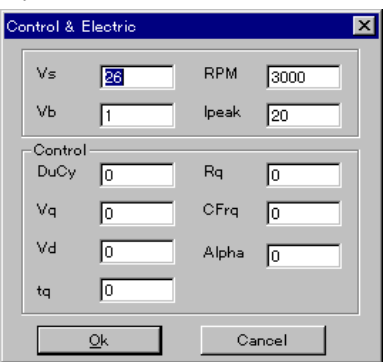

8.詳細解析が必要な場合、field メニューを選択し てFEM解析を実行

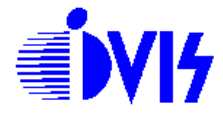

## モーターの設計方法 – 出力

1.Output メニュー上で特性曲線を選択しモーター 特性図を表示

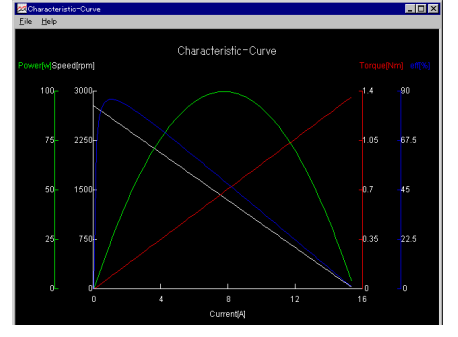

2.Output メニュー上で Parameter を選択して特 性カーブを表示

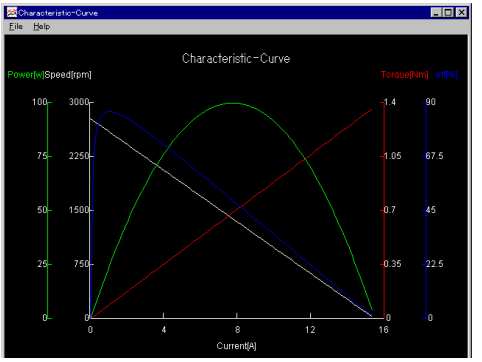

3.Output メニュー上で Winding を選択して Winding 配置図表示

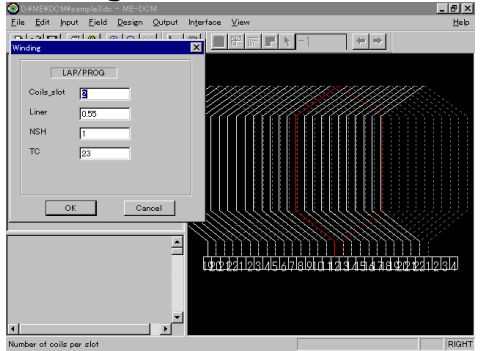

4.FieldPlot **または** Field Parameter を選択し て有限要素解析結果を表示

#### ME-Spice 概要

MotorExpert を利用してモーター設計および FEM 解析が終了後、既存の回路、システム解析用シミュ レーションプログラムを使用して駆動ドライバ等の Application を設計したり各種付加に適用するシ ミュレーションを実行する場合、ME-Spice は、 IsSpice と Orcad Pspice、Saber、ACSL、Matlab 用ライブラリを生成することができます。 MotorExpert を活用しモーターを設計して内蔵さ れた ME-Spiceを通じて回路シミュレーションの基 礎作業の一括処理ができます。

#### MotorExpert からの ME-Spice 起動

MotorExpert でモーター設計を終了
 必要なライブラリに合うメニューの選択
 ME-Spice は自動で起動され、以後は単独作業と同じ

# 株式会社アイヴィス

〒240-005 横浜市保土ヶ谷区神戸町 134 横浜ビジネスパーク イーストタワー 11F TEL:(045)332-5381(代) FAX:(045)332-5391 email: sales@i-vis.co.jp

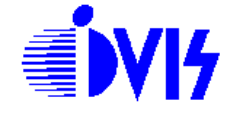